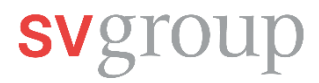

## Ajouter un numéro de mobile dans MyHR

Dans ce guide, tu apprendras comment ajouter ou modifier ton numéro de téléphone portable dans MyHR. Pour cela, tu as besoin de l'application mobile SAP SuccessFactors (application MyHR) sur ton smartphone et tu dois y être connecté.

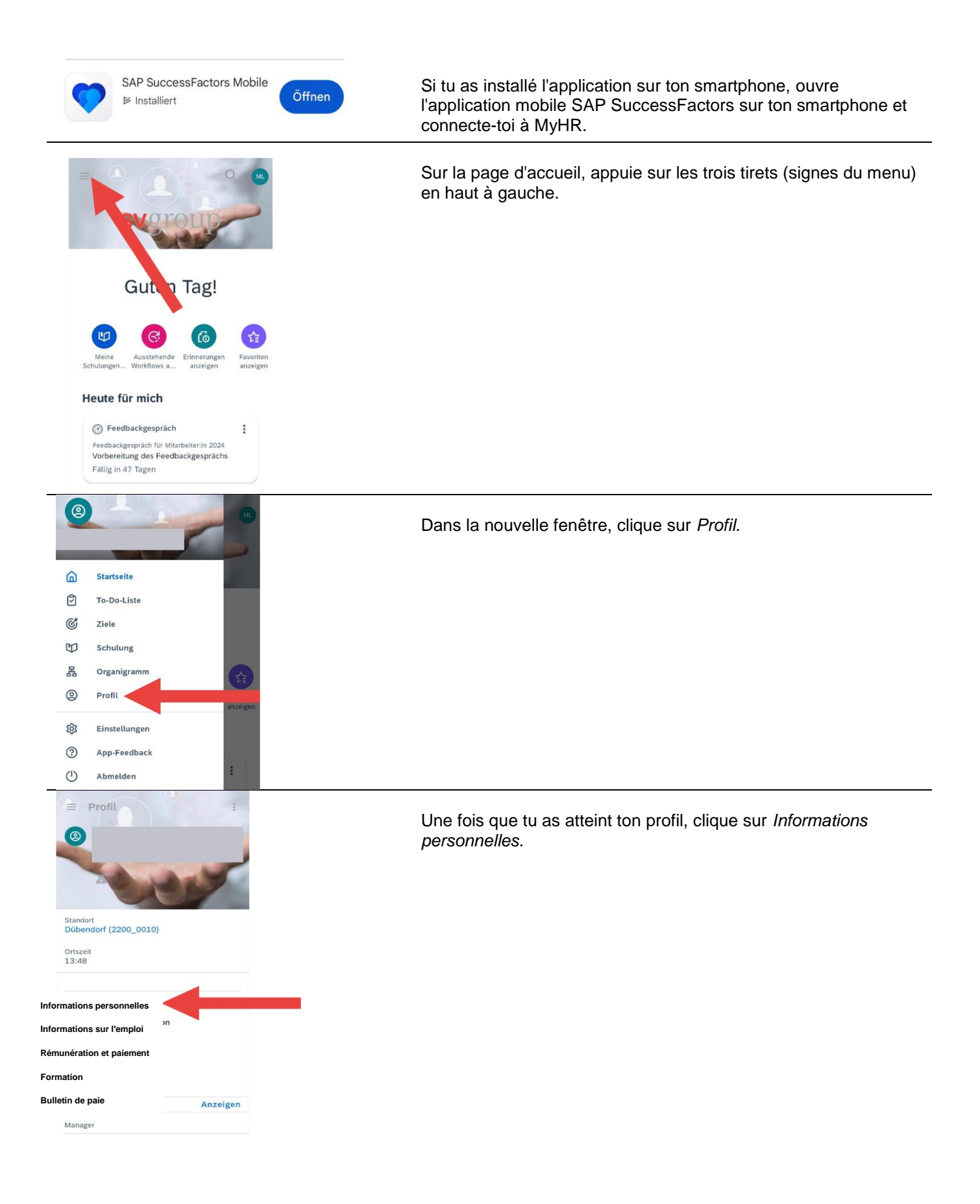

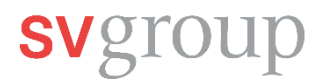

| ← Persönliche Information                           | Sous Inf |
|-----------------------------------------------------|----------|
| Biografische Informationen                          |          |
| Persönliche Informationen                           |          |
| Coordonnées                                         |          |
| Adressen                                            |          |
| Sozialversicherungsnummer/Pass(ID)/<br>Steuernummer |          |
| Informationen zur Arbeitserlaubnis                  |          |
| Erster Ansprechpartner im Notfall                   |          |
| Gesetzliche Vertreter/Kinder                        |          |
|                                                     |          |
| ← Kontaktinformationen                              |          |

Sous Informations personnelles, clique sur Coordonnées.

| )e |
|----|
|    |
|    |
|    |
|    |
|    |
|    |

← Kontaktinformationen

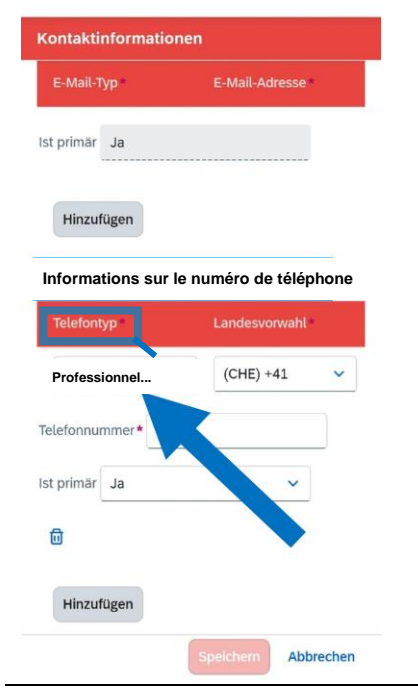

Maintenant, clique sur l'*icône du stylo* pour modifier tes données personnelles.

Fais défiler vers le bas jusqu'à ce que tu arrives aux *informations sur le numéro de téléphone*. Clique ici sur le champ déroulant sous Type de téléphone.

## svgroup

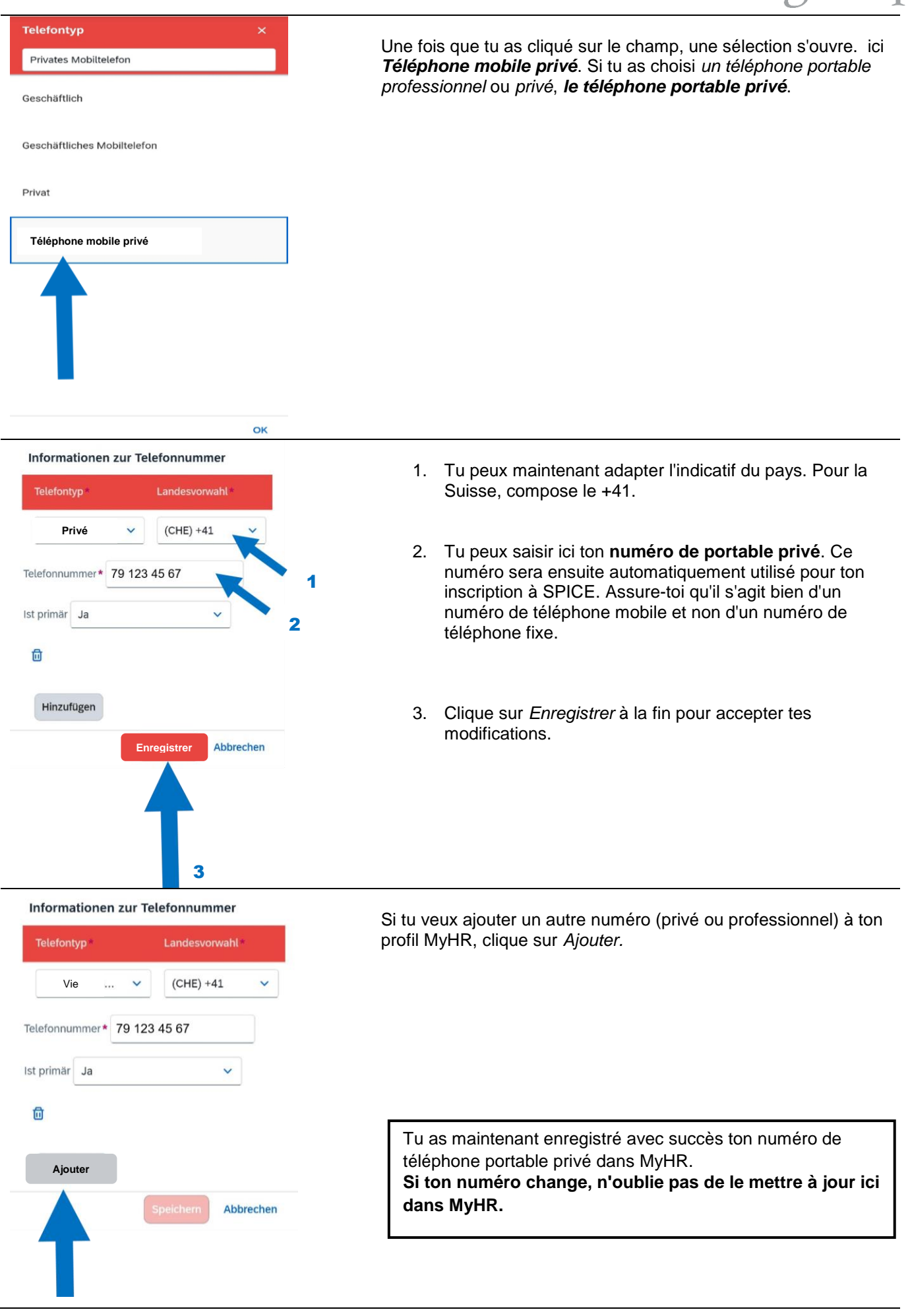